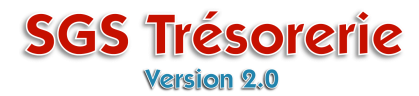

# Ouvrez le module Chèques et affichez le chèque de Per Capita à corriger

- Cliquez sur un chèque dans la liste des chèques en circulation ou
- Cliquez sur Modifier/Consulter un chèque, entrez le numéro de chèque et cliquez sur le bouton OK

| 👪 Chèque/Débo                                                                                       | ursé: (991 234 - 92276)                                                                           | ×                                                                                  |
|----------------------------------------------------------------------------------------------------|---------------------------------------------------------------------------------------------------|------------------------------------------------------------------------------------|
| Nouveau chèque<br>Adresse du bénéficiair<br>Modifier/Consulter un<br>Modifier/Consulter un          | Syndicat des Trésors de la CSN<br>e 11, boul. du Papier<br>chèque Trésorville C3C 4D4<br>déboursé | No. du chèque<br>133 O Manuel<br>O Imprimer No transaction: 32 •<br>Date: 22-11-07 |
| Annuler Chèque #133<br>Chèques en circulation<br>22-11-07 (134)<br>22-11-07 (133)<br>06-11-07 (127) | Payez à l'ordre de : CSN<br>Un mille hui                                                          | t cent soixante-dix-sept 81 /100<br>Dollars                                        |
| 27-10-07 (121)                                                                                      | Pour : Per capita octobre 2007                                                                    | Poste     Per Capita CSN (6010 )                                                   |
|                                                                                                    | d'économie solidai<br>d'économie solidai<br>solidaire solidai                                     | In Desjar Double-cliquez sur le poste<br>Lanaut Per Capita                         |

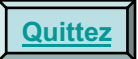

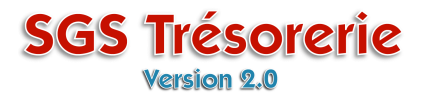

#### La fenêtre Identification des Per Capita s'ouvre.

Le montant, la période et le nombre de membres sont modifiables

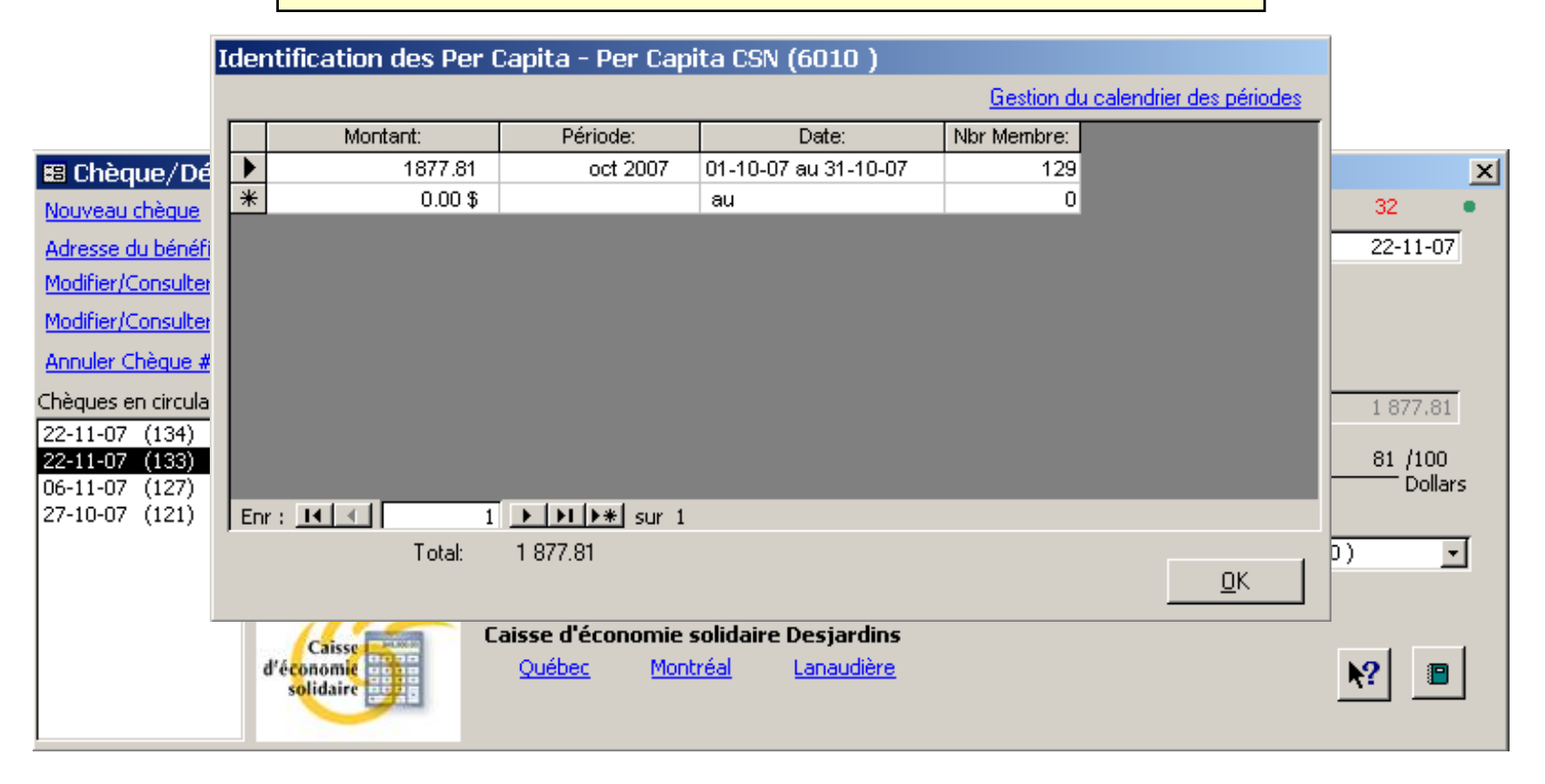

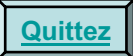

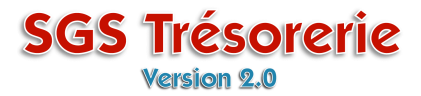

Il est aussi possible d'ajouter des lignes

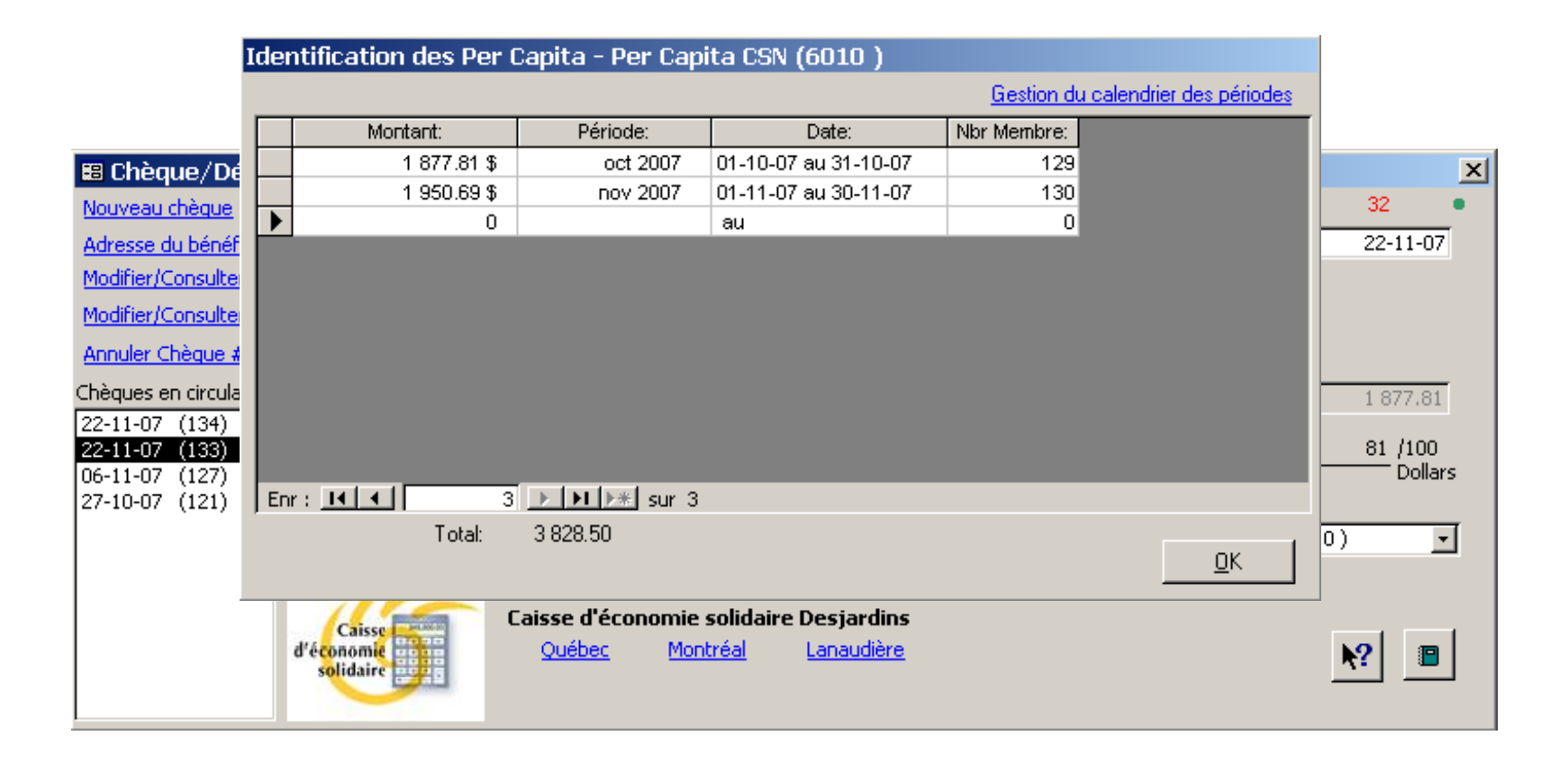

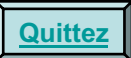

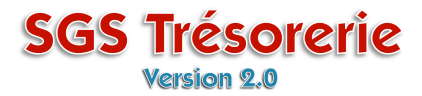

Une fois les modifications apportées, cliquez sur le bouton **OK** pour fermer la fenêtre **Identification des Per Capita** 

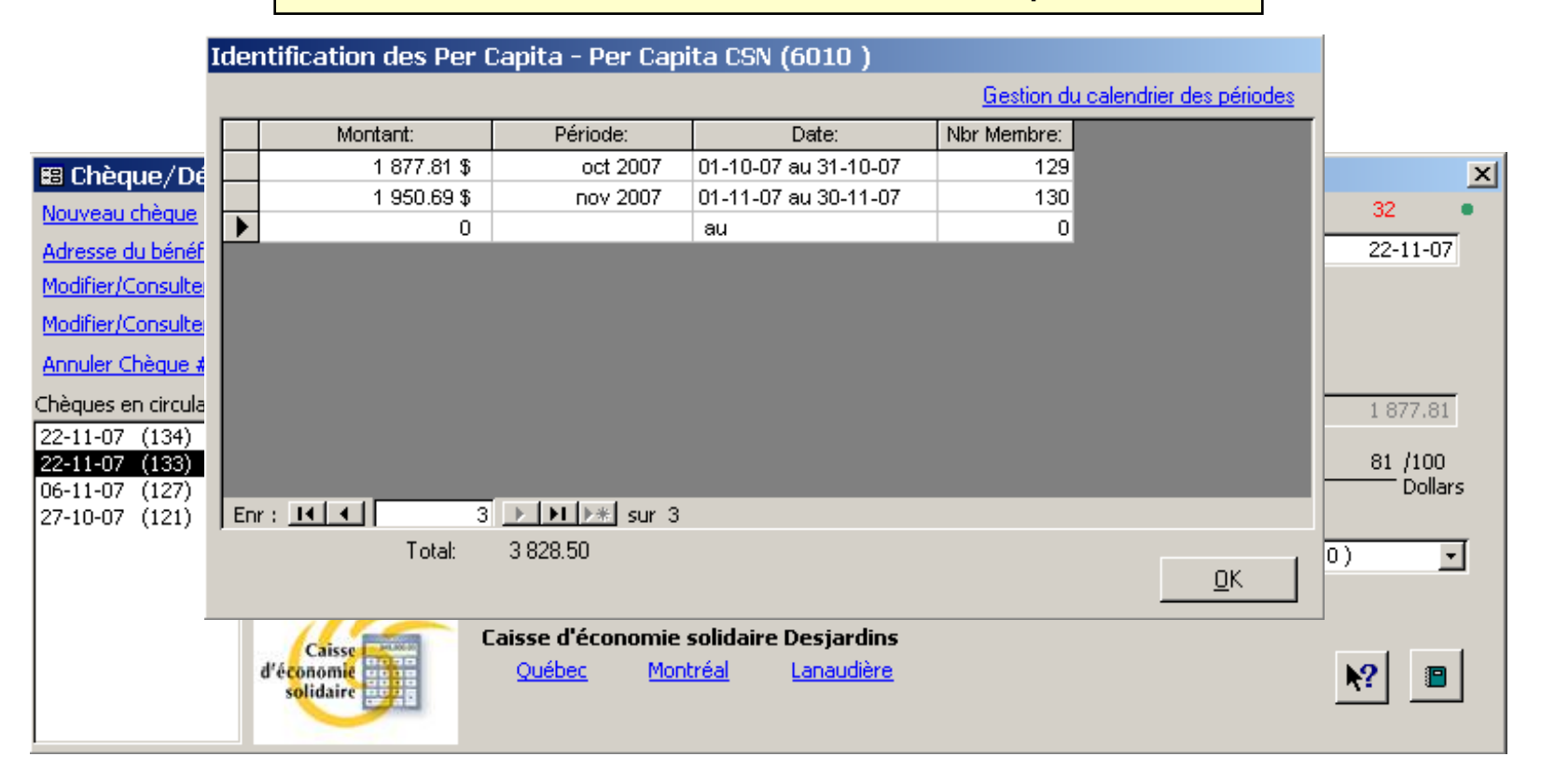

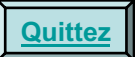

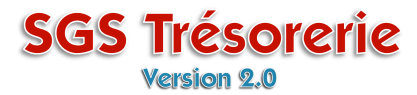

Si le total du chèque a changé, cliquez sur le bouton **Oui** pour reporter le montant sur le chèque

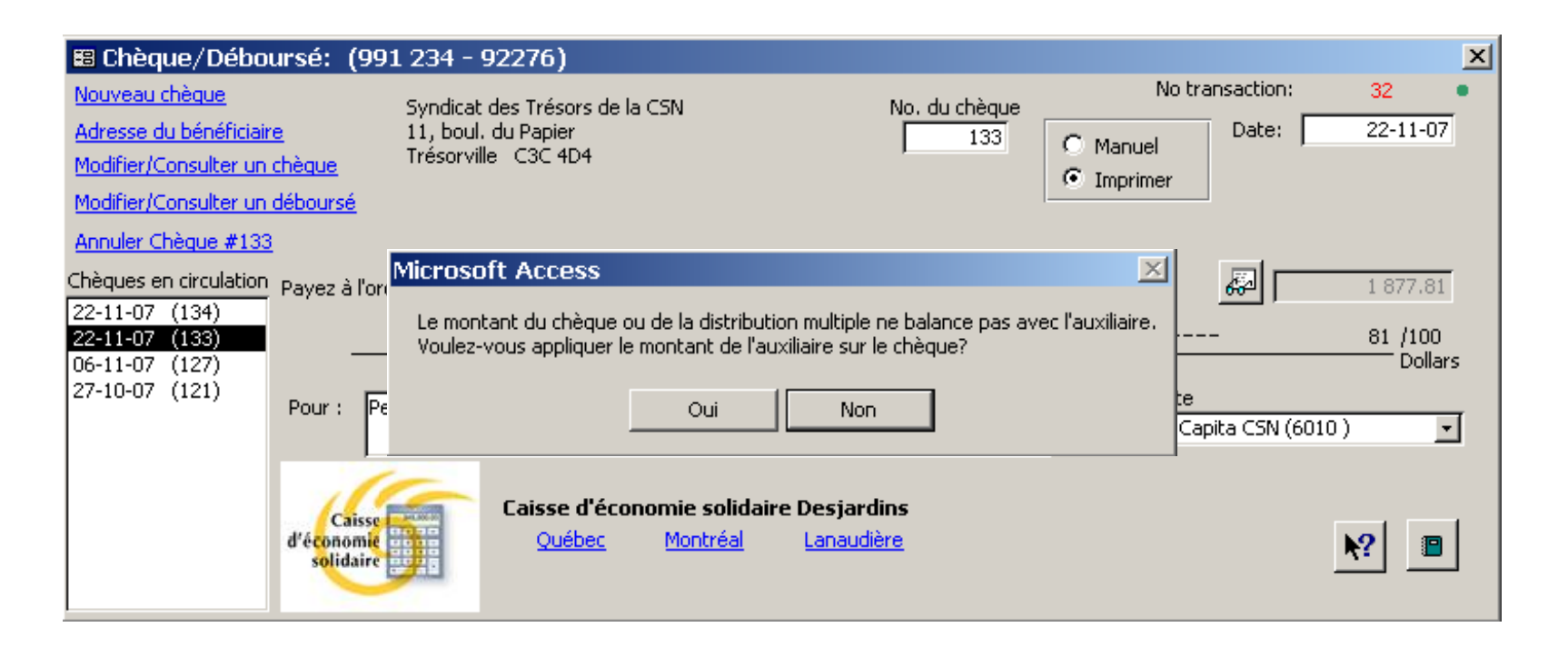

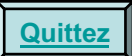

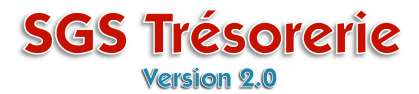

Le chèque des Per Capita est corrigé.

| 🗉 Chèque/Déboursé: (991 234 - 92276) 🛛 📉                                                                              |                                                                                     |                                             |                              |                                  |                                  |  |  |  |
|----------------------------------------------------------------------------------------------------|-------------------------------------------------------------------------------------|---------------------------------------------|------------------------------|----------------------------------|----------------------------------|--|--|--|
| Nouveau chèque<br>Adresse du bénéficiair<br>Modifier/Consulter un<br>Modifier/Consulter un                            | Syndicat de<br><u>e</u> 11, boul. d<br><u>chèque</u> Trésorville<br><u>déboursé</u> | es Trésors de la CSN<br>u Papier<br>C3C 4D4 | No. du chèque                | No tra<br>O Manuel<br>O Imprimer | nsaction: 32 •<br>Date: 22-11-07 |  |  |  |
| Annuler Cheque #133<br>Chèques en circulation<br>22-11-07 (134)<br>22-11-07 (133)<br>06-11-07 (127)<br>27-10-07 (121) | Payez à l'ordre de : C<br><br>Pour : Per capita octo                                | 5N<br>Trois mill<br>bre et novembre 2007    | e huit cent vingt-huit.<br>• | Poste                            | 3 828.50<br>- 50 /100<br>Dollars |  |  |  |
|                                                                                                    | d'économie<br>solidaire                                                             | Caisse d'économie solida<br>Québec Montréal | ire Desjardins<br>Lanaudière | leer cah                         |                                  |  |  |  |

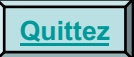